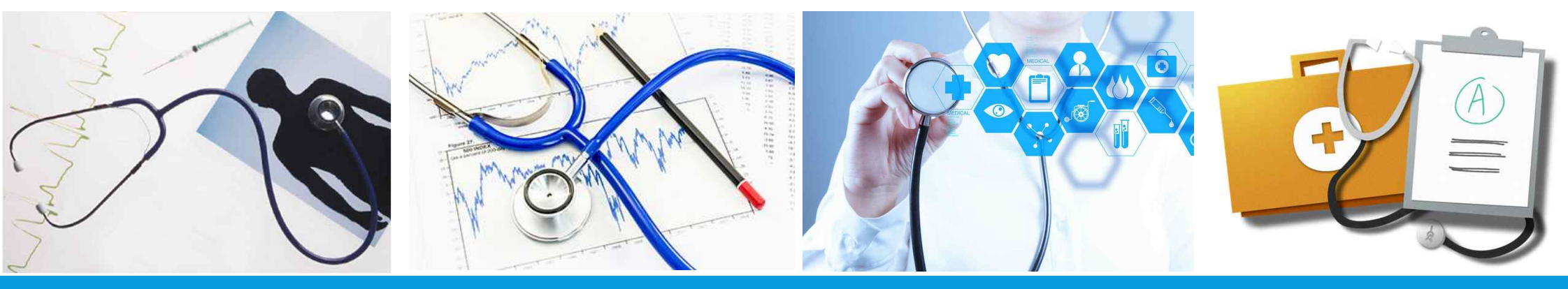

# 연구활동종사자 건강검진 신청 시스템 사용 매뉴얼

2020. 8.

학사처 관리팀

## 연구활동종사자 건강검진의 시행 근거

## ● 연구실 안전환경 조성에 관한 법률 제18조제4항

연구주체의 장은 인체에 치명적인 위험물질 및 바이러스 등에 노출될 위험성이 있는 연구활동종사자에 대하여 정기 적인 건강검진을 실시하여야 한다.

### ● 연구실 안전환경 조성에 관한 법률 시행규칙 제10조(건강검진의 실시)

 ① 연구주체의 장은 법 제18조제4항에 따라「산업안전보건법 시행령」제29조에 따른 유해물질 및 같은 법 시행규칙 별표 12 의2에 따른 유해인자를 취급하는 연구활동종사자에 대하여 일반건강검진과 특수건강검진을 실시하여야 한다.
 ② 제1항에 따른 일반건강검진은「국민건강보험법」에 따른 건강검진기관 또는「산업안전보건법」에 따른 특수건강진단기관 에서 1년에 1회 이상 다음 각 호를 포함하여 실시하여야 한다.
 1. 문진과 진찰, 2. 혈압, 혈액 및 요(尿) 검사, 3. 신장, 체중, 시력 및 청력 측정, 4. 흉부방사선 촬영
 ③ 연구활동종사자가 다음 각 호의 어느 하나에 해당하는 검진, 검사 또는 진단을 받은 경우에는 제2항에 따른 일반건강검진 을 실시한 것으로 본다.
 1. 「국민건강보험법」에 따른 건강검진
 2.「학교보건법」에 따른 건강검진
 2.「학교보건법」에 따른 건강검진
 3. 「산업안전보건법 시행규칙」제100조제1항에서 정한 일반건강진단의 검사항목을 모두 포함하여 실시한 건강진단
 ④ 제1항에 따른 특수건강검진은「산업안전보건법」에 따른 특수건강진단기관에서 같은 법 시행규칙 별표 12의3 특수건강진 단의 시기 및 주기에 따라 같은 법 시행규칙 별표 13의 제1차 검사항목을 포함하여 실시하여야 한다.

⑤ 특수건강검진 결과 평가가 곤란하거나 질병이 의심되는 사람에 대해서는 「산업안전보건법 시행규칙」 별표 13의 제2차 검 사항목 중 건강검진 담당 의사가 필요하다고 인정하는 항목을 추가하여 실시할 수 있다.

## 연구활동종사자 건강검진의 개요

## ●수검대상

 과학기술분야의 연구개발활동에 종사하는 연구활동종사자 중 화학적, 물리적, 생물학적 유해인자를 취급하는 자(대학원생, 연구원, 직원 및 교수)

●검진시기 및 대상(2020학년도 기준)

- 1학기 검진: 매년 4월 또는 5월, 검진주기가 6개월이하인 유해인자를 취급하는 연구활동종사자
- 2학기 검진: 매년 10월 또는 11월, 유해인자 취급 연구활동종사자 전원
- 모든 건강검진에는 신규연구활동사자가 포함 됨.

●건강검진 신청

- 신청방법: 온라인
- 신청대상: 연구개발활동을 수행하는 연구활동종사자(대학원생, 연구원, 직원 및 교원)

◇직원 및 교수: 유해인자를 직접 취급하거나 유해인자에 노출되어 건강검진이 필요하다고 판단하는 경우 신청
 ◇연구실에 소속된 학부과정 연구생도 건강검진 대상에 포함됨

■ 신 청 처: 안전정보망(<u>http://safety.skku.edu</u>) > 연구실관리 > 특수건강검진

(1명이 해당실에 소속된 연구활동종사자에 대해 일괄 신청 가능)

## 연구활동종사자 건강검진 진행 PROCESS

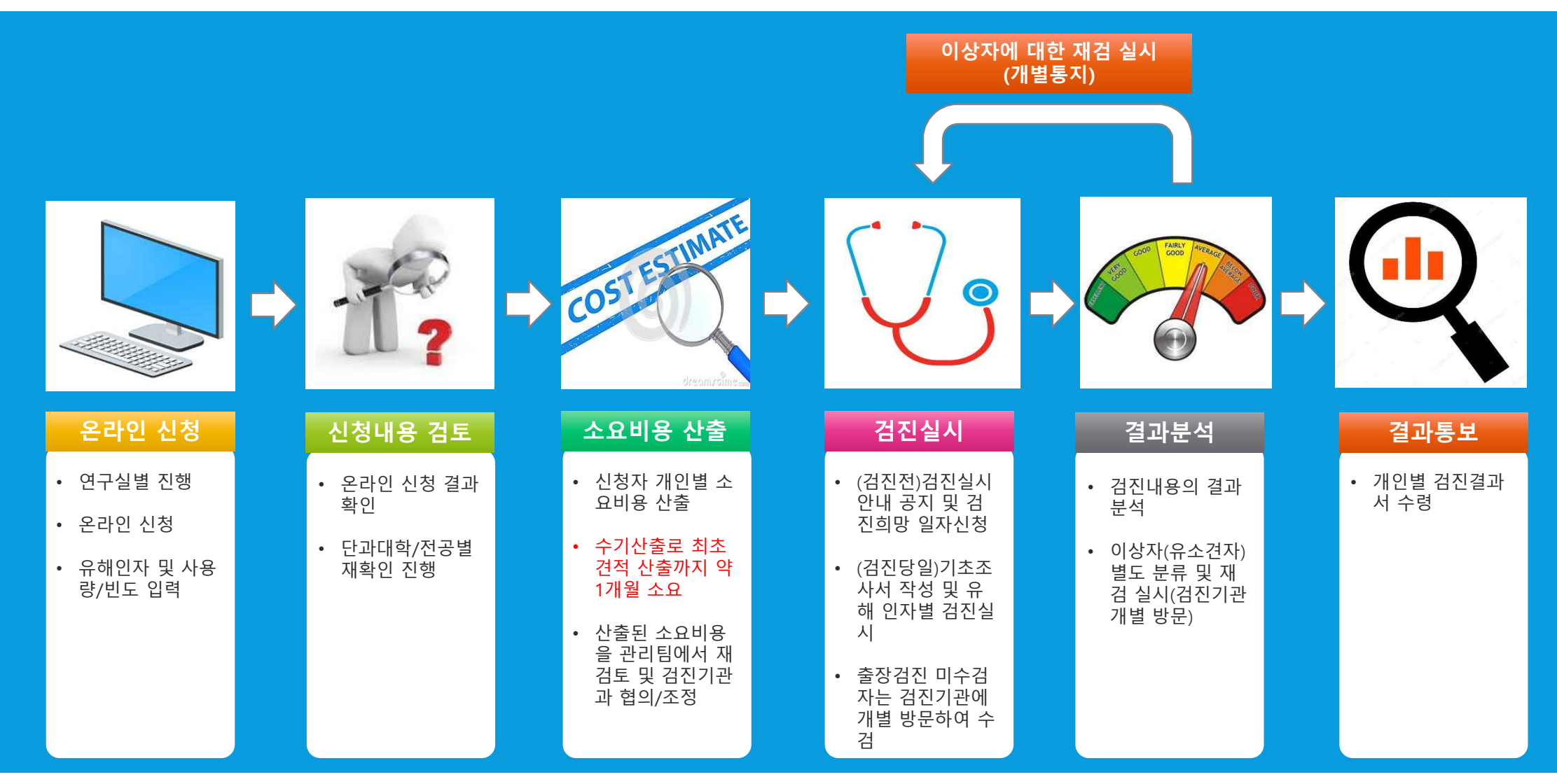

## 건강검진 신청 전 필요사항

# 연구실 온라인 정보 업데이트 화학물질 및 고압가스 현황자료 업데이트 사전유해인자 위험분석 실시

# 01\_안전정보망 접속

## ● 홈페이지 주소: http://safety.skku.edu

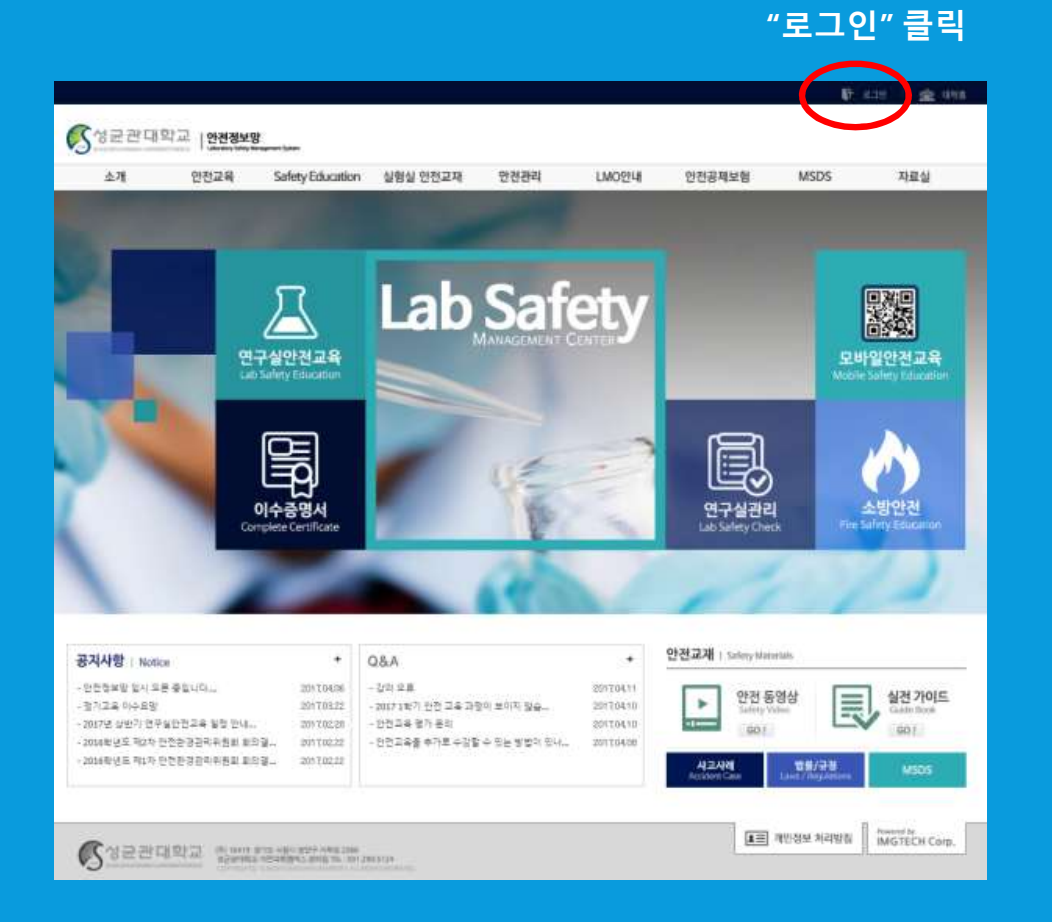

#### "아이디" 및 "비밀번호" 입력

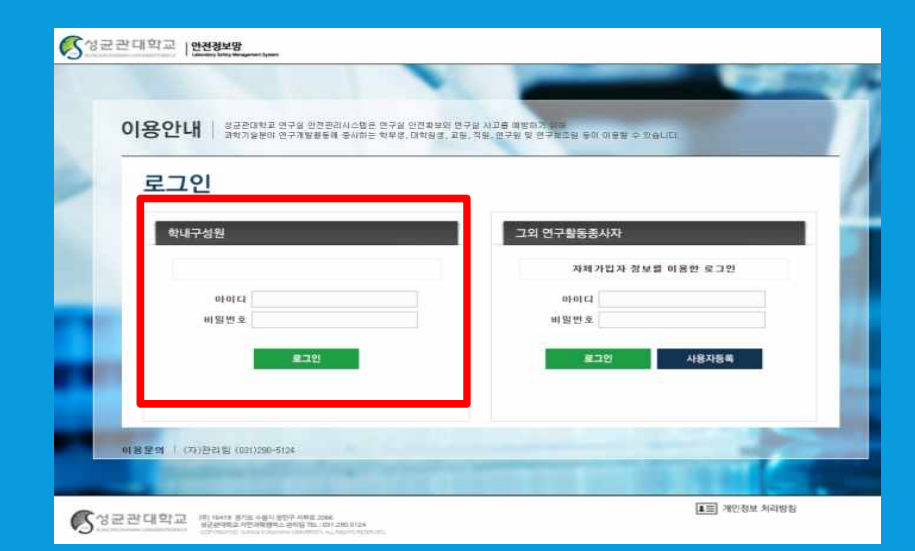

#### 학부생/대학원생/교수/직원 → 학교 홈페이지의 아이디와 비밀번호 입력

# 02\_건강검진 메뉴(특수건강검진)

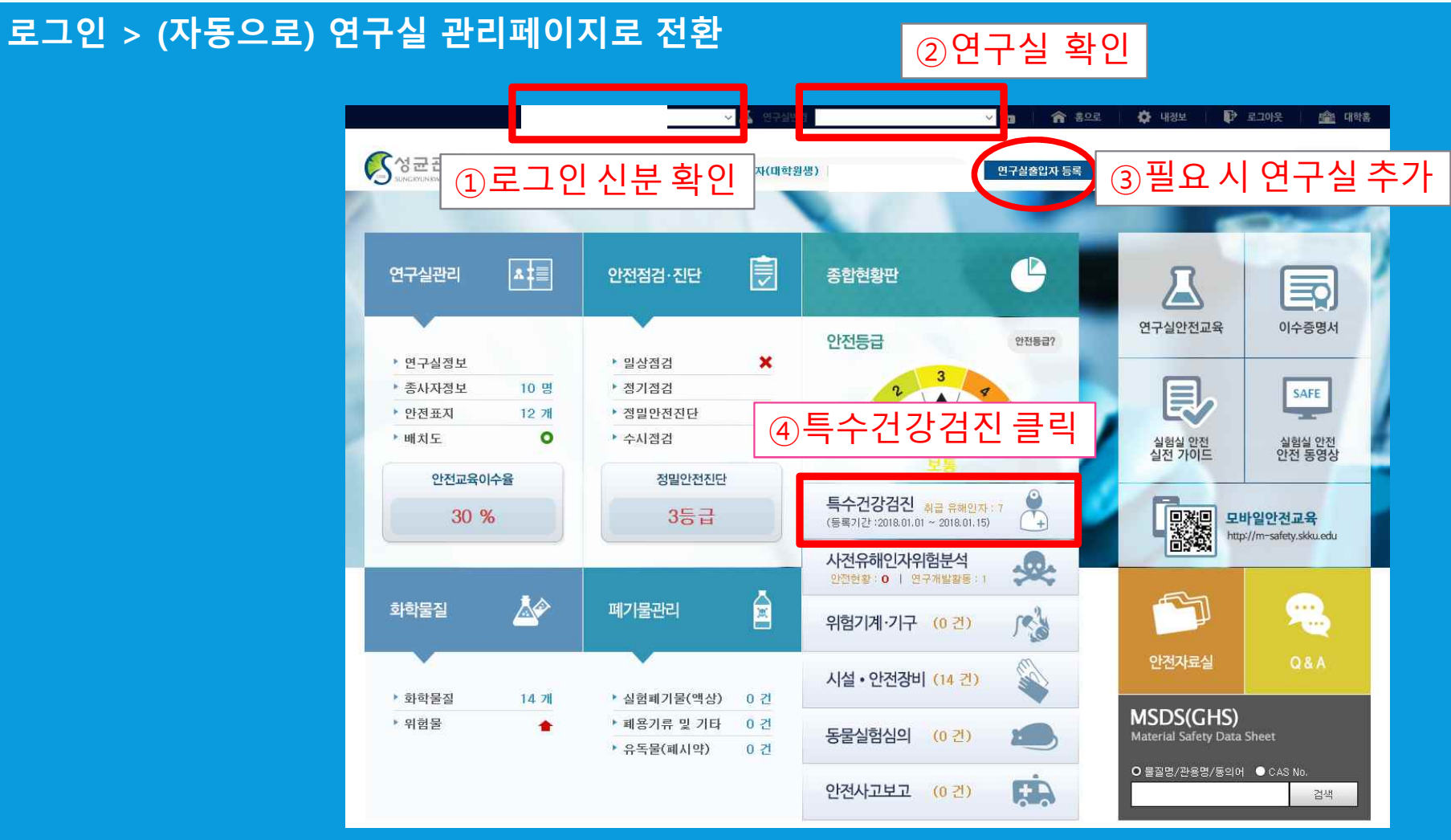

# 03\_건강검진 신청(1)

## "건강검진 메뉴 (화면 자동전환) > 특수건강검진 > 해당 년도/신청기간 선택 > 등록" 클릭

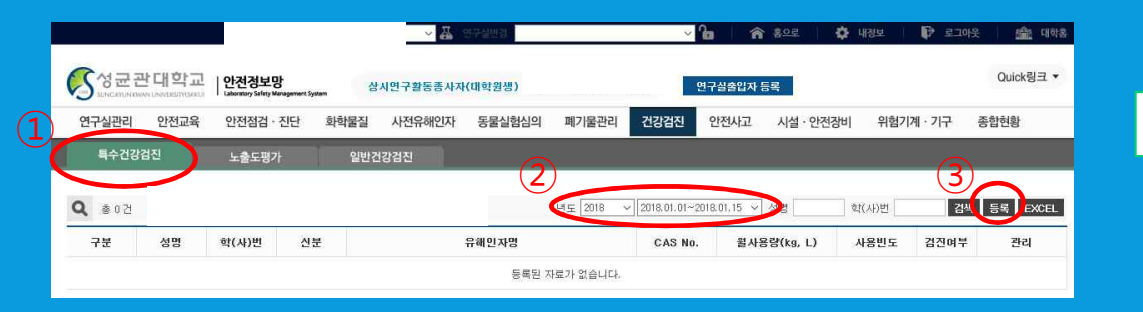

| 특수건강검진       | 대상자설정                                                                                                    |                                                                                                    |            |           | >      |  |
|--------------|----------------------------------------------------------------------------------------------------|----------------------------------------------------------------------------------------------------|------------|-----------|--------|--|
| 대상자 5        | 1단계 - 특수?                                                                                                    | 단계 - 특수값강값값 대상자 산택 ◆         건계 - 류해인자값 산택(응비법: 7개)         우해연자 0           류해인자값         CAS No.         247           분류         유해인자 값         247           사인화나트를         149-39-4         129-54           신학화나트를         159-56         129-54           전화수요         159-56         129-57           전관         159-56         129-57           교리를로로인서트 산십업학초산)         76-07         1235           구성의 패릭 등 김 지 것 언어야 합니다.         191-57         0           유례인자 전         191-56         1235           구성의 패릭 등 김 대주 것 언어야 합니다.         191-57         0           유례인자전         CAS No.         월사영업(Lp, L)           유례인자전         CAS No.         월사영업(Lp, L) |            |           |        |  |
| 유해인자         | 응 16 건         유책인자전         CAS No.         전 전 이         전 이         전 0         전 0         전 0 |                                                                                                    |            |           |        |  |
| 선택           | 분류                                                                                                    | 유해민자명                                                                                                    |            | CAS No.   | 등록여부   |  |
| 추가           | 산 및 알카리류                                                                                                    | 시안화나트를                                                                                                    |            | 143-33-9  | 물질등록   |  |
| 추가           | 산 및 알카리류                                                                                                    | 시안화활룡                                                                                                    |            | 151-50-8  | 물질등록   |  |
| 추가           | 산 및 알카리류                                                                                                    | 7647-01-0                                                                                                    | 0          |           |        |  |
| \$7 <b>}</b> | 산 및 알카리류                                                                                                    | 7697-37-2                                                                                                    | 0          |           |        |  |
| 추가           | 산 및 알카리류                                                                                                    | 트리클로로아세트산(삼염화초산)                                                                                                    | 76-03-9    | 불질등록      |        |  |
| ※유해민자 중      | § 화학적인자는 연구실의 화학물질 재고:                                                                                                    | 가 있어야 합니다.                                                                                                    |            |           | 145355 |  |
| N대하 으a       | # 01 XI                                                                                                    |                                                                                                    |            |           |        |  |
| 식제           | 124                                                                                                    | 유해인자명                                                                                                    | CAS No. 휠사 | 용량(kg, L) | 사용빈도   |  |
|              |                                                                                                    |                                                                                                    |            |           |        |  |
|              |                                                                                                    |                                                                                                    |            |           |        |  |
|              |                                                                                                    |                                                                                                    |            |           |        |  |
|              |                                                                                                    |                                                                                                    |            |           |        |  |
|              |                                                                                                    |                                                                                                    |            |           |        |  |
|              |                                                                                                    |                                                                                                    |            |           |        |  |
|              | _                                                                                                    |                                                                                                    |            |           |        |  |

## 해당되는 대상자 선택

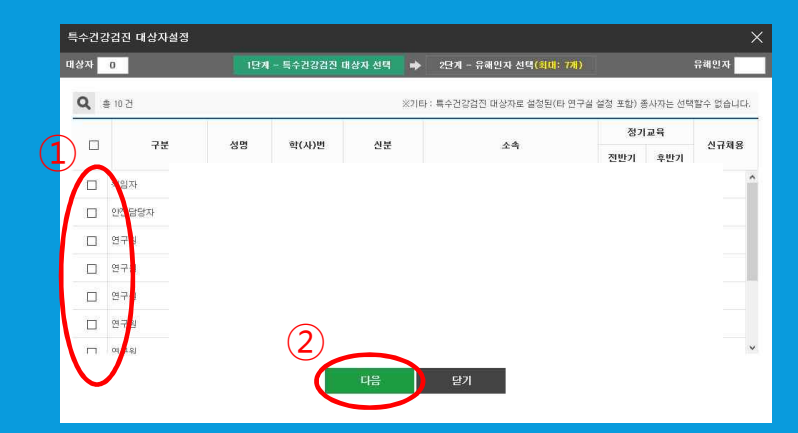

<대상자 선택 시 주의> 직원 및 교수: 유해인지 고 판단하는 경우 신청(대학원생 등이 임의 판단하지 말고, 해당자에게 물어볼 것)

< 참 고 >

- 화학적 유해인자는 화학물질이 온라인으로 해당 연구실에 등록된 이후에 선택가능
- 등록여부에서 "O"는 등록된 화학물질, "물질등록"은 등록되지 않은 화학물질임

- 미등록 물질의 등록방법

  - "물질등록"을 클릭하여 물질별 등록 (1)
  - "화학물질등록"을 클릭하여 대량 등록 (2)

## 선택 가능한 유해인자의 최대 수: 5개 - 5개를 초과하는 유해인자를 취급할 경우 별도 문의(안전정보망 > Q&A 활용)

반보

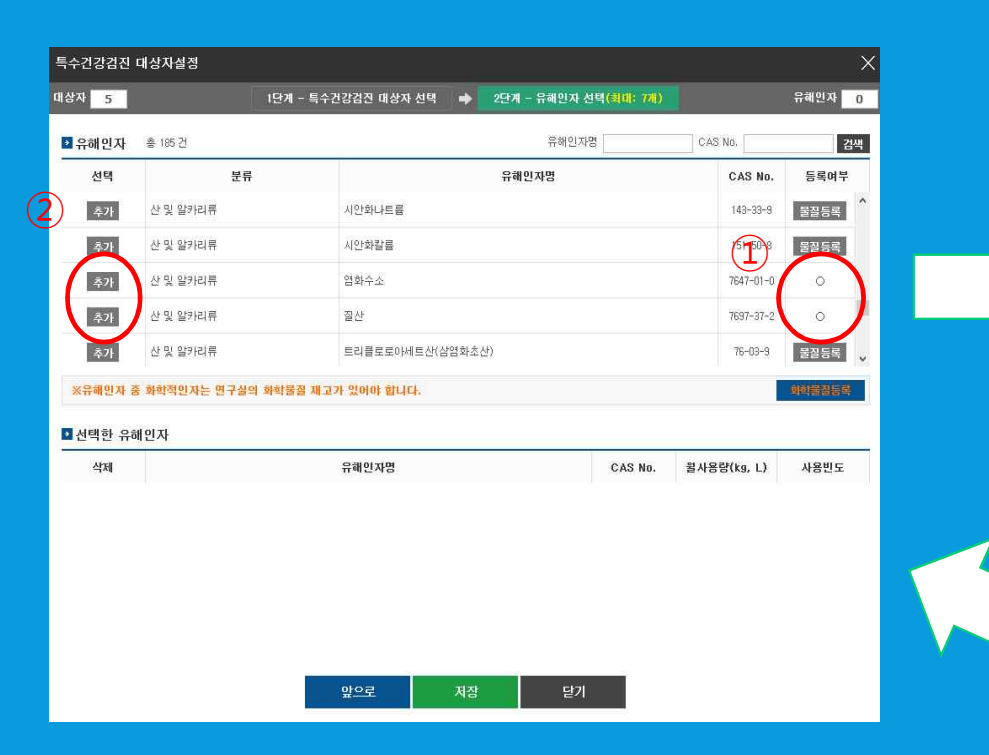

03 건강검진 신청(2)

건강검진을 진행할 화학물질/유해인자를 선택

[등록여부가 O인 유해인자 > 추가 클릭]

## 선택한 유해인자의 취급정보 입력 [월사용량(kg 또는 리터), 사용빈도(상시취급/주1회이상/월1회이상 중 선택]

| 수건강검진    | 대상자설정          |                   |                |               |                  |                |
|----------|----------------|-------------------|----------------|---------------|------------------|----------------|
| 상자 5     | 1달:            | 레 - 특수건강검진 대상자 선택 | 2단계 - 유해민자 신   | 1택(최대: 7개)    |                  | 유해민자           |
| 유해민자     | 총 185 건        |                   | 유해인자           | 50            | GAS NO.          | 겁              |
| 선택<br>주가 | 분류<br>산 및 날카더뉴 | 열산                | 선택 가능<br>선택한 유 | ₅한 유히<br>유해인지 | ዘ인자 및<br>·의 수를 표 | 혀              |
| 추가       | 산 및 알카리류       | 트리클로로아세트산(삼염화초    |                |               |                  |                |
| 추가       | 산 및 알카리류       | 황산                |                |               | 7664-93-9        | 0              |
| 추가       | 산 및 알카리류       | 산 및 알카리류를 중량비율 1표 | 비센트 이상 합유한 제제  |               |                  | ō              |
| 추가       | 가스 상태 물질류      | 불소                |                |               | 7782-41-4        | 물질등록           |
| 선택한 유형   | 해인자 총 1건       |                   |                |               |                  |                |
| 삭제       |                | 유해인자명             |                | CAS No.       | 윌사용량(kg, L)      | 사용빈도           |
| 식제       | 황산             |                   |                | 7664-93-9     |                  | 상시취급 🗸         |
|          |                |                   |                |               |                  | 주1회미상<br>월1회미상 |
|          |                |                   |                | _             | 유해인7<br>취급정보     | 자의<br>입력       |
|          |                | 앞으로 저장            | 닫기             |               |                  |                |

# 03\_건강검진 신청(3)

## 유해인자 등록 완료 후 저장 클릭

| 남자 5 | 15      | 단계 - 특수건강검진 대상자 선택 🛛 🔿 | 2단계 - 유해인자 선택(최대: 7개) |        |    | 유해인자 | 5  |
|------|---------|------------------------|-----------------------|--------|----|------|----|
| 유해민자 | 총 185 건 |                        | 유해인자명                 | CAS No | n. |      | 검색 |
| 선택   | 분류      |                        | 유해인자명                 |        |    |      |    |
| 추가   | 물리적 인자  | 안전보건규칙 제573조제1호의       | 안전보건규칙 제573조제1호의 방사선  |        |    |      |    |
| 추가   | 물리적 인자  | 고기압                    | 고기압                   |        |    |      |    |
| 추가   | 불리적 인자  | 저기압                    | 저기압                   |        |    |      |    |
| 추가   | 물리적 인자  | 유해광선-자외선               | 유해광선-자외선              |        |    |      |    |
| 추가   | 물리적 인자  | 유해광선-적외선               |                       |        |    | 0    |    |

#### ▶ 선택한 유해민자 총 5건

| 삭제 | 유해인자명                         | CAS No.   | 윌사용량(kg, L) | 사용빈도     |
|----|-------------------------------|-----------|-------------|----------|
| 삭제 | 황산                            | 7664-93-9 | 1           | 상시취급 🖂 🖌 |
| 삭제 | 산 및 알카리류를 중량비율 1퍼센트 이상 함유한 제제 |           | 1           | 월1회미상 ~  |
| 삭제 | 용접 꼴                          |           | 1           | 주1회이상 ~  |
| 삭제 | 유리섬유 분진                       |           | 1           | 월1회미상 🗸  |
| 삭제 | 유해광선-자외선                      |           | 1           | 월1회미상 ~  |

## 특수건강검진 대상자 명단(자동생성)[신청완료]

| 전구월전리          | 안전교육         | 안전점겁 · 진단  | 화학물질        | 사전유해인자    | 동물실형심의 폐 | 기울관리 건강검진            | 안전사고 시설·안전    | 장비 위험기            | 계ㆍ기구 중 | 합련왕          |
|----------------|--------------|------------|-------------|-----------|----------|----------------------|---------------|-------------------|--------|--------------|
| 특수건강경          | 181 <b>-</b> | 노출도평가      | 일반건         | 1강검진      |          |                      |               |                   |        |              |
| Q @ 20 7!      | # 특수건강경      | 전 등록기간이 마님 | JLICI. CHIQ | 유해인지 것수 : | 7개) 원도   | 2018 🗸 2018,01,01~20 | 18,01.15 🗸 성명 | 박(A)원             | 김석     | 5 <b>8</b> E |
| 7 <del>2</del> | ca 98        | **(AF)M    | 신문          |           | 유해먼지법    | CAS No.              | 월사용향(kg, L)   | 사용번도              | 검진여부   | 22.21        |
|                |              |            |             | 10.54     |          | 7664-03-0            |               | 상시여급              | 012230 |              |
|                |              |            |             |           |          |                      |               | 월1호[0]상           | 미갑진    |              |
| 해입자            |              |            |             |           |          |                      |               | 卒1歳(0)分           | 012120 |              |
|                |              |            |             |           |          |                      |               | 왕1호[0]상           | 미갑전    |              |
|                |              |            |             |           |          |                      |               | \$1호101상          | 012123 |              |
|                |              |            |             |           |          |                      |               | 상시면급              | 012159 |              |
|                |              |            |             |           |          |                      |               | 월 1호[0] 삶         | 012220 |              |
| 안전담당지          |              |            |             |           |          |                      |               | 주1회이상             | 미갑전    |              |
|                |              |            |             |           |          |                      |               | 12101☆            | 012429 |              |
|                |              |            |             |           |          |                      |               | 월 1호[0] 상         | 012152 |              |
|                |              |            |             |           |          |                      |               | 응시하다              | 미갑전    |              |
|                |              |            |             |           |          |                      |               | 盤1章(0)公           | 012120 |              |
| 연구임            |              |            |             |           |          |                      |               | 주1호[0] 삶          | 012829 |              |
|                |              |            |             |           |          |                      |               | 11年1月1日日日         | 미갑원    |              |
|                |              |            |             |           |          |                      |               | area and a second |        |              |

## 일반건강검진 대상자 명단(자동생성)[신청완료]

| 24       | 규과대학7              | 이정정님마                                                                                                    |              |         |        |       |      |        |           |         | Quick링크    |
|----------|--------------------|----------------------------------------------------------------------------------------------------|--------------|---------|--------|-------|------|--------|-----------|---------|------------|
| <b>)</b> | LIOUNDER UNIDERMON | Contraction of the second second seco | patern de de | 시연구활동종시 | 자(대학원  |       |      | 연구실솔입자 | 54        |         |            |
| 연구실      | 관리 안전교육            | 안전점검 · 진단                                                                                                    | 화학물질         | 사전유해인지  | 동물실험심의 | 폐기물관리 | 건강검진 | 안전사고   | 시설 · 안전장비 | 위험기계ㆍ기구 | 종합현황       |
| 4        | 수건강검진              | 노출도평가                                                                                                    | 일반건          | 1강겸진    |        |       |      |        |           |         |            |
| ٤ ٩      | 10 건               |                                                                                                    |              |         |        |       |      |        |           | 년도      | 2017 7 EXC |
| No       | 7분                 | 성명                                                                                                    | 학(사)번        | 신분 같    | 진여부 연  | 락처    |      |        | 소속        |         |            |
| 1        | 책임자                |                                                                                                    |              |         |        |       |      |        |           |         |            |
| 2        | 안전담당자              |                                                                                                    |              |         |        |       |      |        |           |         |            |
| 3        | 연구원                |                                                                                                    |              |         |        |       |      |        |           |         |            |
| 4        | 연구원                |                                                                                                    |              |         |        |       |      |        |           |         |            |
| 5        | 연구원                |                                                                                                    |              |         |        |       |      |        |           |         |            |
| 6        | 연구원                |                                                                                                    |              |         |        |       |      |        |           |         |            |
| 7        | 연구원                |                                                                                                    |              |         |        |       |      |        |           |         |            |
| 8        | 연구원                |                                                                                                    |              |         |        |       |      |        |           |         |            |
| 9        | 연구원                |                                                                                                    |              |         |        |       |      |        |           |         |            |
| 10       | 연구원                |                                                                                                    |              |         |        |       |      |        |           |         |            |